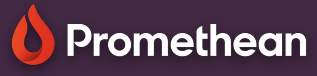

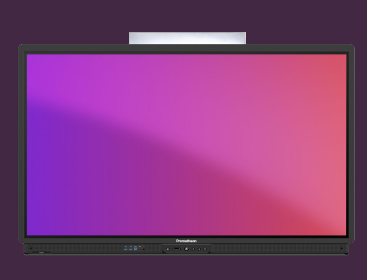

## FENÊTRAGE MULTIPLE ET ÉCRAN PARTAGÉ

## Apprenez à travailler avec plusieurs applications en mode fenêtre ou écran partagé.

## Multi-fenêtre et écran partagé

La plupart des applications de votre ActivPanel ont été conçues pour fonctionner dans des fenêtres séparées, ce qui vous permet de travailler avec plusieurs applications simultanément. Lorsque vous voyez la barre d'outils multi-fenêtres en bas de la fenêtre, cela indique que plusieurs fenêtres sont disponibles.

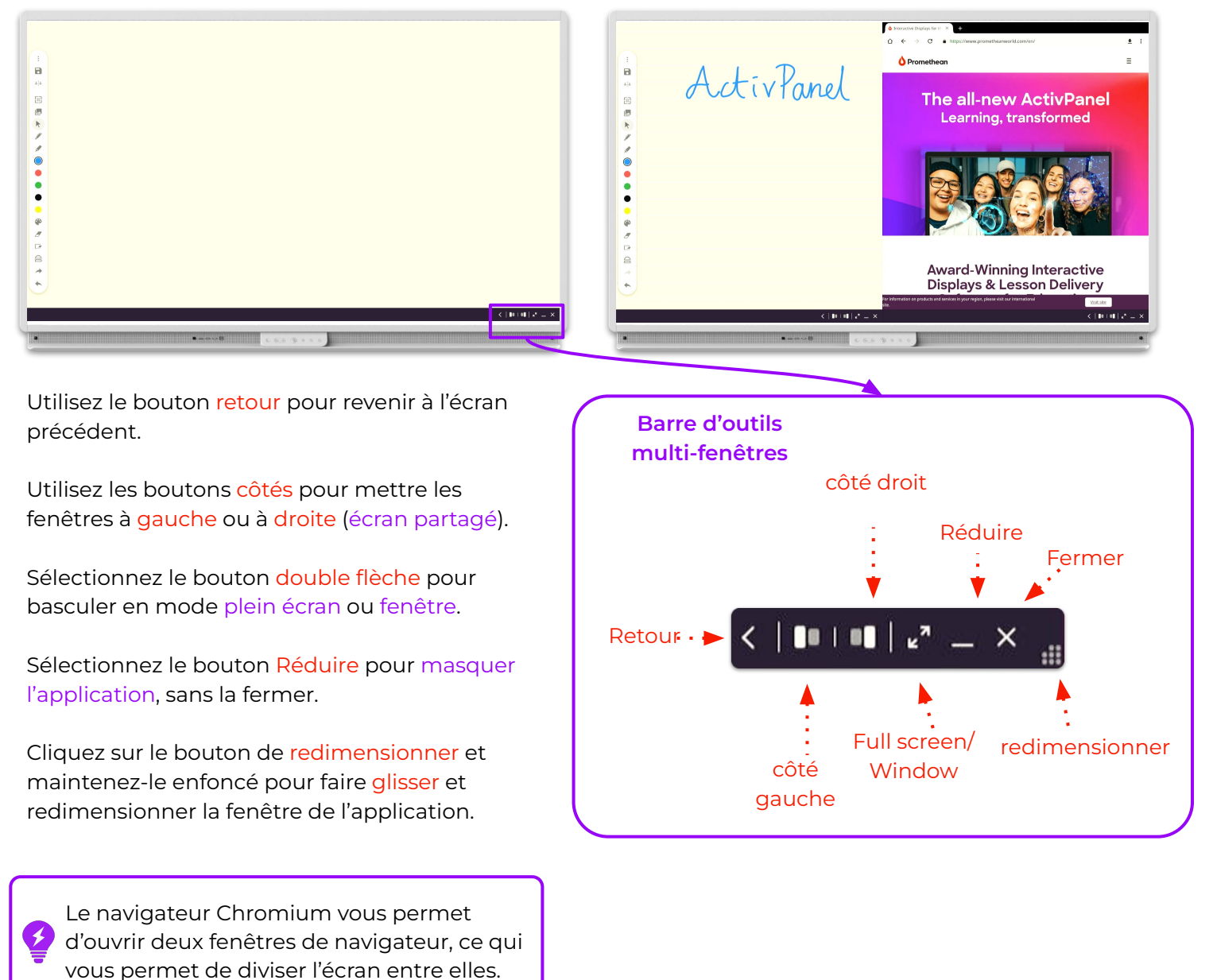